# شـرح كيفية عمل قائمة المفضلة FAV لأجهزة

ECHOLINK BRAVO ECHOLINK BRAVO MINI ECHOLINK BRAVO BT ECHOLINK BRAVO MAX

#### 1) إضغط على زر 'MENU' لدخول إلى الواجهة الرئيسية للجهاز

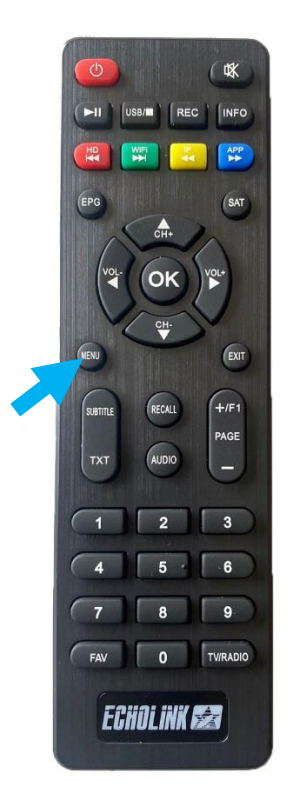

#### 2) إدهب إلى '**Channel Edit**

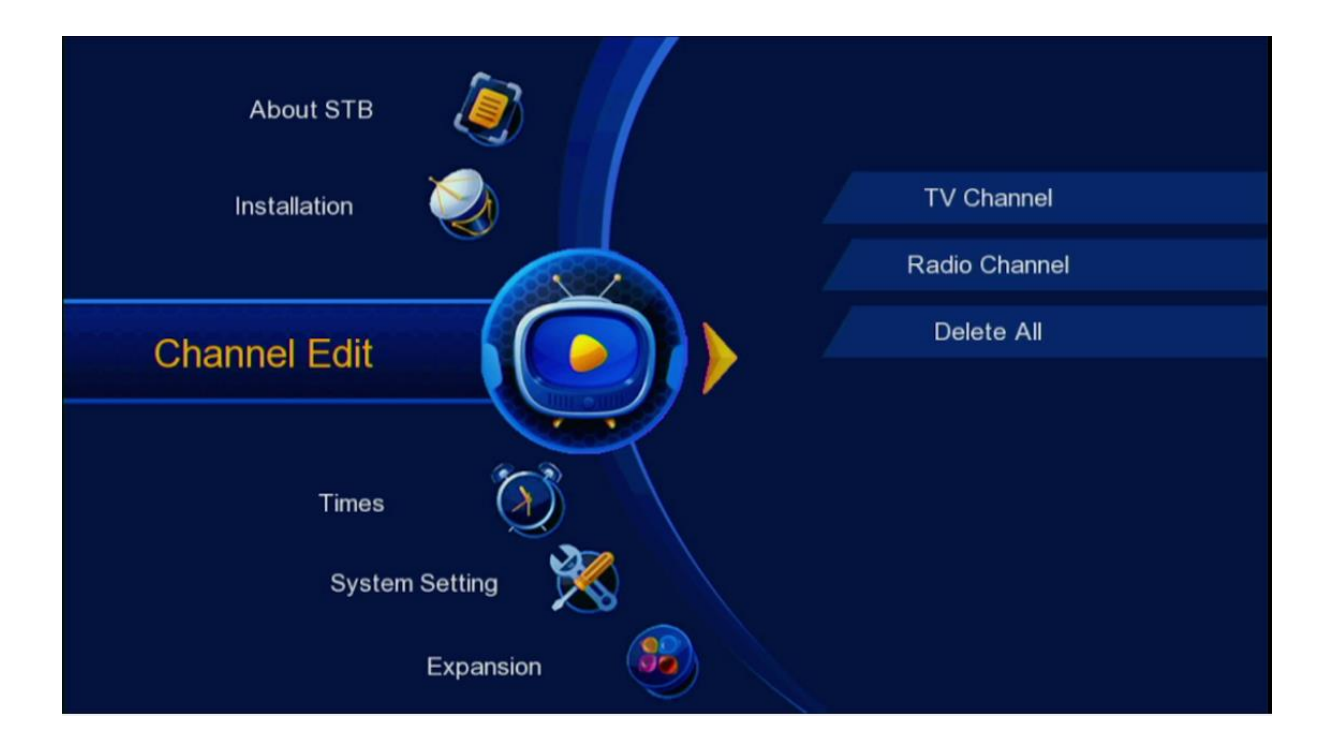

### 3) إضغط على **`TV Channel**`

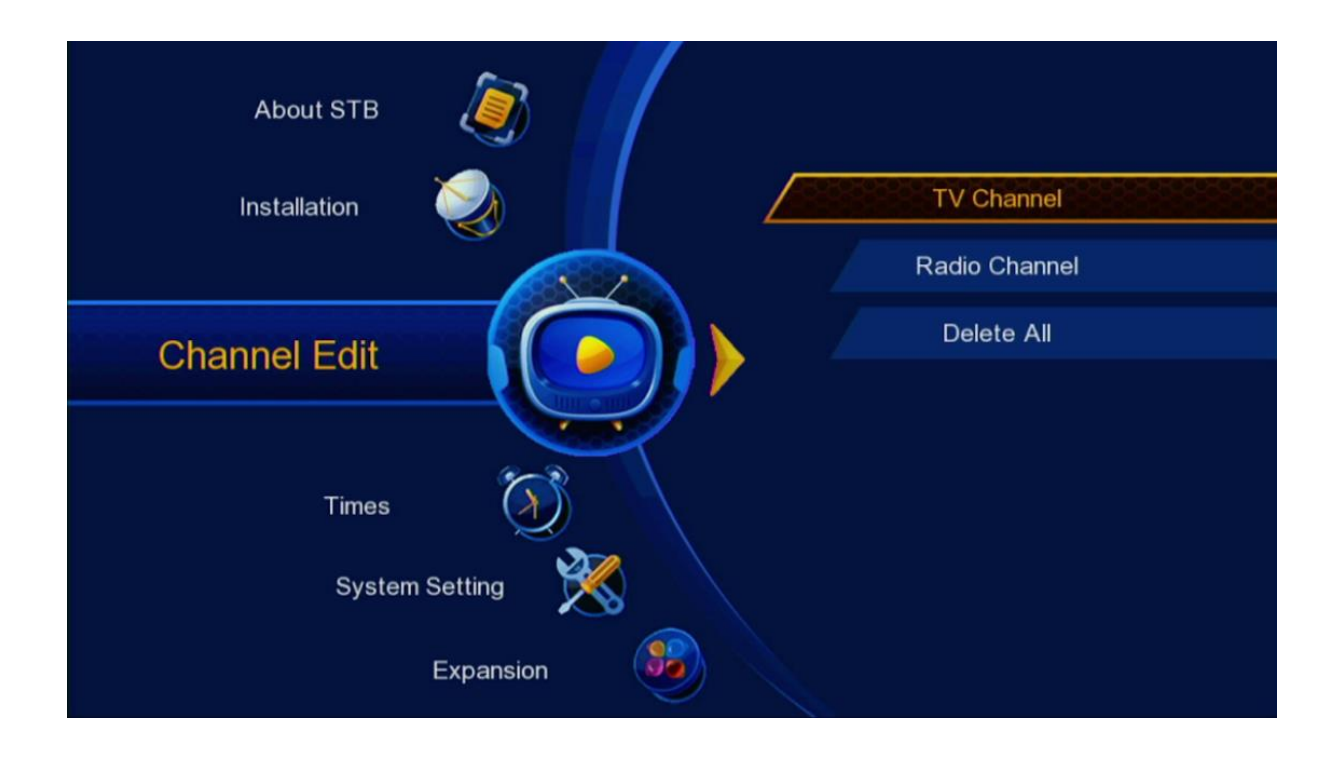

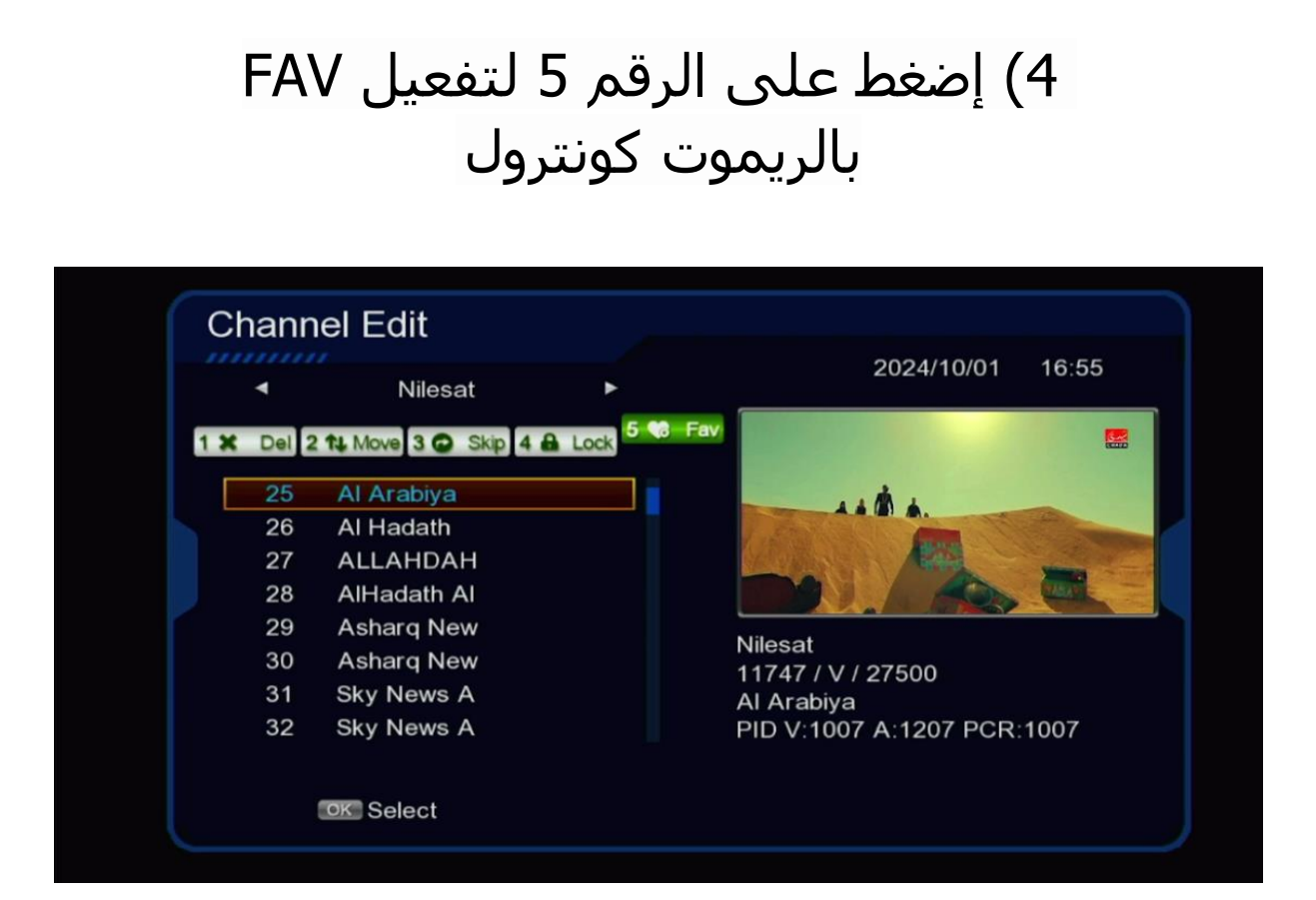

## 5) إختر القنوات التي تريد إضافتها كقنوات مفضلة , تم حدد الفئة التي تريد أن تضع بها هده القنوات.

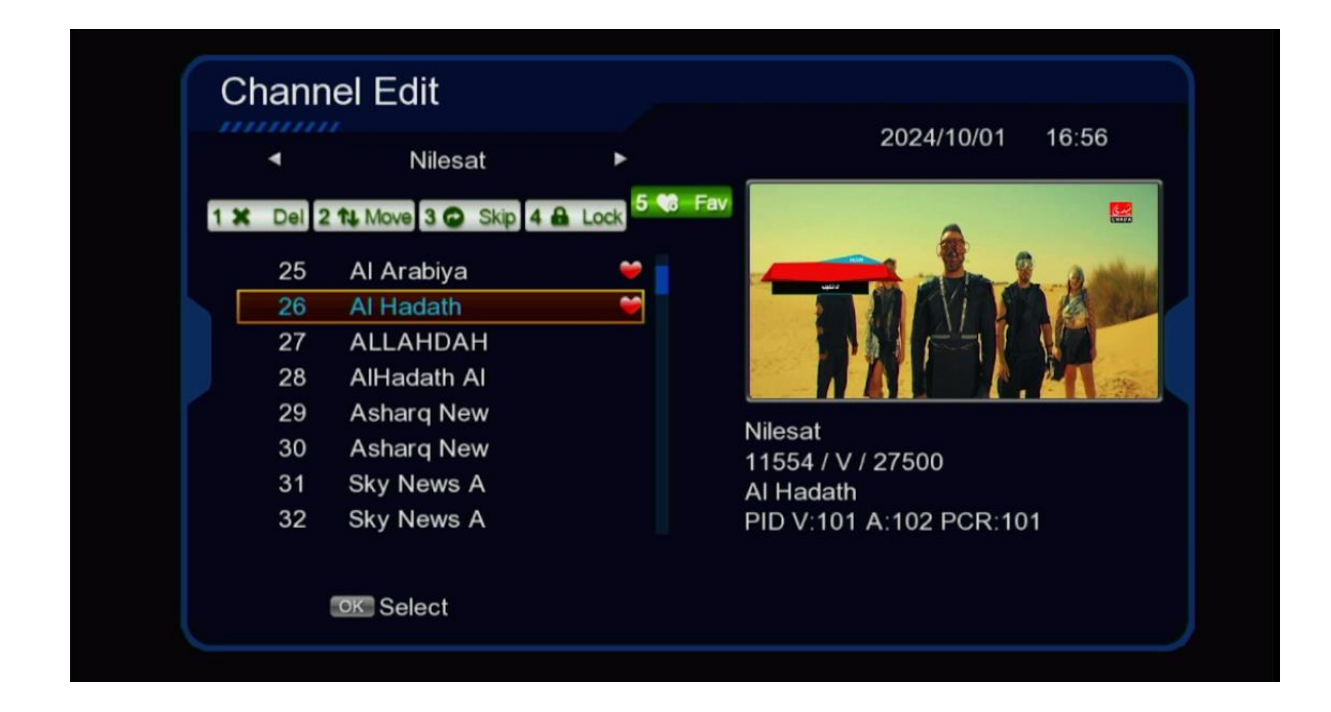

| 4         | N       | ilesat 🕨  | 2024/10/01         | 16:56  |
|-----------|---------|-----------|--------------------|--------|
| 1 🗙 Del 2 | 2 14 Mo | Fav       |                    |        |
| 25        | AI A    | Movies    |                    |        |
| 26        | ALH     | Music     |                    |        |
| 27        | ALL     | Cartoons  |                    | ALC: N |
| 28        | AIH     | News      |                    | Mage   |
| 29        | Ash     | Sports    | last               |        |
| 30        | Ash     | Education | 54 / V / 27500     |        |
| 31        | Sky     | Adult     | Hadath             |        |
| 32        | Sky     | Leisure   | V:101 A:102 PCR:10 | 1      |
|           |         | Fav0      |                    |        |

### 6) بعد الإنتهاء ، إضغط على زر الرجوع Exit بالريموت كونترول تم إضغط على OK لحفض هده القنوات بهده الفئة ٦

|     | •     | Nilesat     | •           |          | 2024/10/01           | 10.50    |
|-----|-------|-------------|-------------|----------|----------------------|----------|
| 1 🗙 | Del 2 | 11 Move 3   |             | r 🍋 r    |                      |          |
|     | 145   | LBC SA1     | Message     |          |                      |          |
|     | 146   | Mix One     | Do you want | to save? |                      |          |
|     | 147   | AD Spor     |             |          |                      |          |
|     | 148   | AD Spor     |             |          |                      |          |
|     | 149   | YAS Spo 📊   | Cancel      |          | OK                   |          |
|     | 150   | Alkass on   | Cancer      |          | 11411 / H / 30000    |          |
|     | 151   | Alkass two  |             |          | AD Sport 2 HD        |          |
|     | 152   | Alkass four |             |          | PID V:600 A:602 PCR: | 600      |
|     |       |             | Rename      | i) :     |                      | 1-5 Mode |

7) عد إلى قائمة القنوات كأنك تشاهد قناة ما ، تم إضغط على زر FAV بالريموت كونترول و ستنتقل مباشرة للائحة المفضلة .

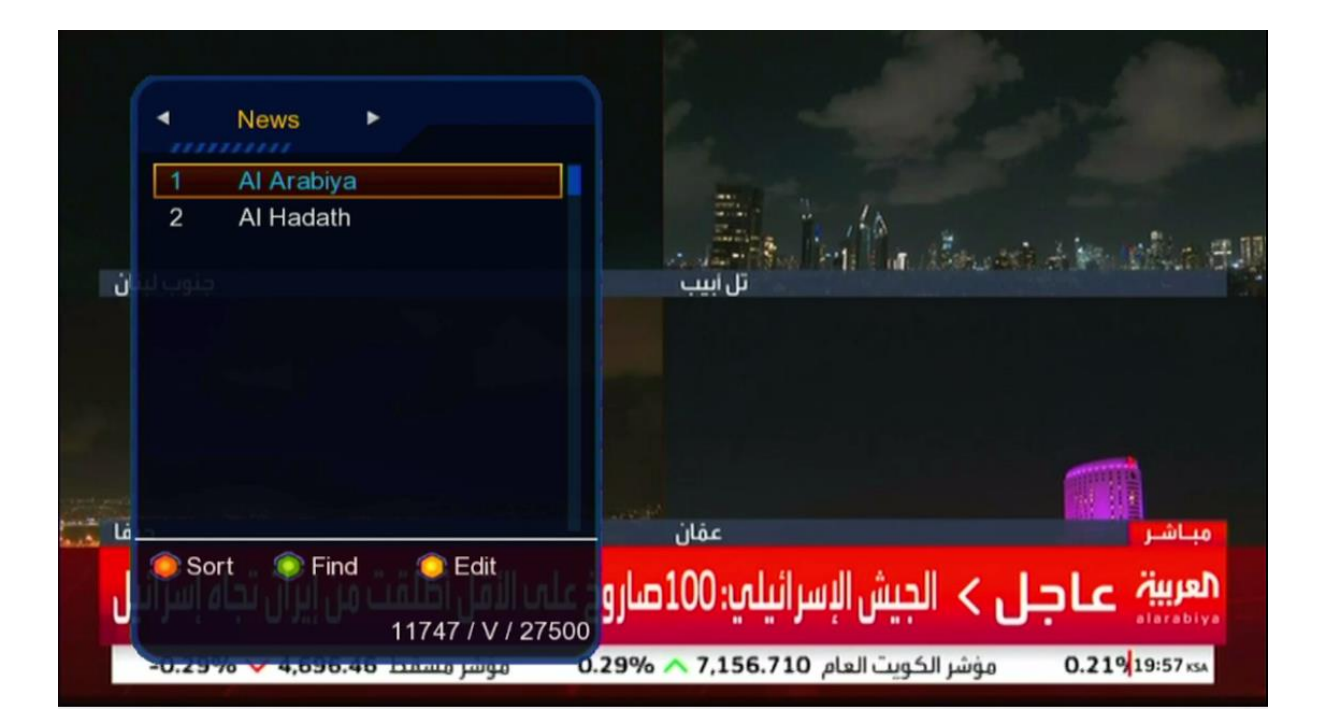

# إلى اللقاء في تدوينات أخرى بإدن الله